# テクノエーピー社製 DSP 製品

# HPGe 半導体検出器の調整手順

第1.0.0版 2024年11月

株式会社 テクノエーピー 〒312-0012 茨城県ひたちなか市馬渡2976-15 TEL : 029-350-8011 FAX : 029-352-9013 URL : http://www.techno-ap.com e-mail: info@techno-ap.com

一目次一

| 1. |     | 概要                                      | З  |
|----|-----|-----------------------------------------|----|
| 2. |     | 接続と設定                                   | 4  |
| 2. | 1.  | 接続と高圧印加                                 | 4  |
| 2. | 2.  | プリアンプ出力信号の極性の確認                         | 7  |
| 2. | З.  | アナログポールゼロの設定                            | 8  |
| 2. | 4.  | アナログゲインの設定                              | 10 |
| 2. | 5.  | FAST のポールゼロの設定                          | 11 |
| 2. | 6.  | SLOW ポールゼロの設定                           | 12 |
| 2. | 7.  | FASTのthresholdの設定                       | 14 |
| 2. | 8.  | slow rise time と slow flat top time の設定 | 15 |
| 2. | 9.  | デジタルゲインの設定                              | 16 |
| 2. | 10  | ・ エネルギー校正と Gauss fitting                | 17 |
| 2. | 11. | . Calibration fileの生成                   | 19 |
| 2. | 12  | . peak serch analysis 機能を使用した計測         |    |

#### 1. 概要

本書は、テクノエーピー社製 DSP 搭載製品 APU101G を使用し、型式 GEM10-70 の HPGe 検出器 を調整手順を記したものです。

機器の接続やパラメータの詳細、トラブルシューティング等については、それぞれの取扱説明書をご参考 ください。

調整手順の流れは次の通りです。

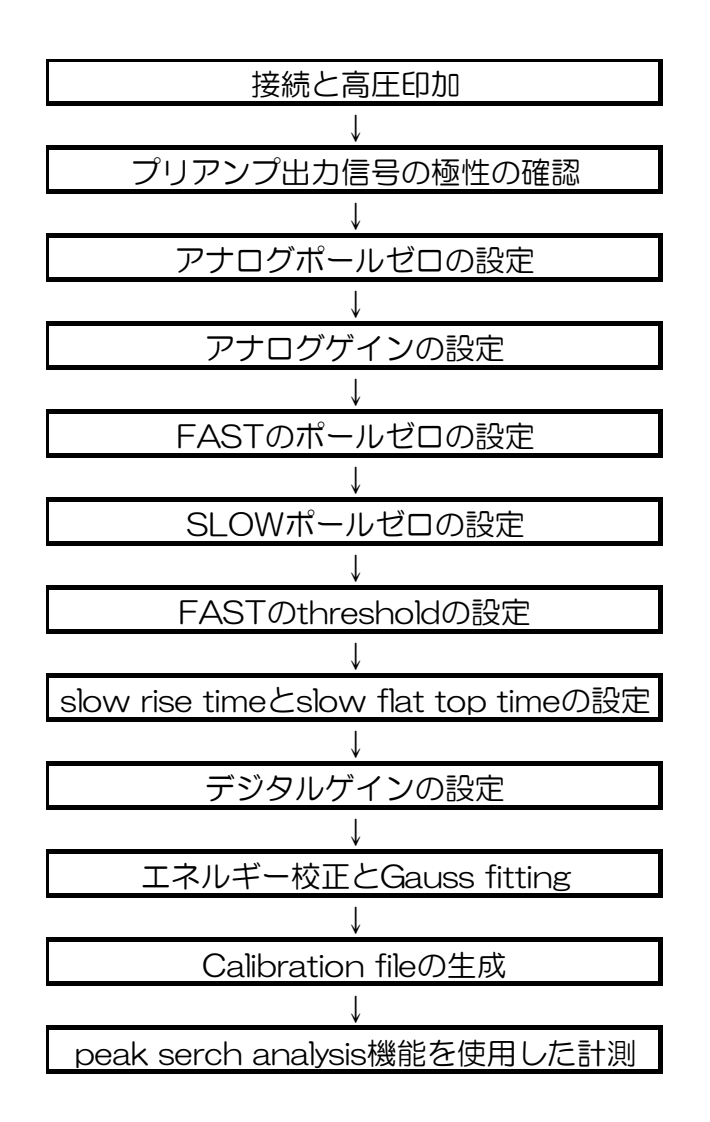

# 2. 接続と設定

#### 2.1. 接続と高圧印加

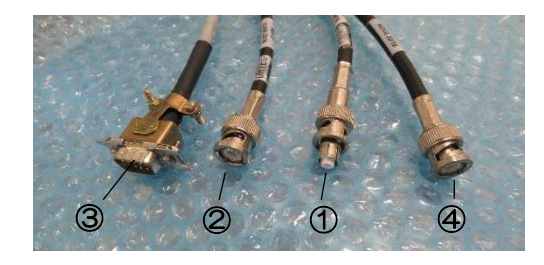

HPGe 検出器からのケーブルを確認します。

- ① preamp 電源用 D-sub コネクタ
- ② preamp 信号出力用 BNC コネクタ
- ③ HV EDDI用 SHV コネクタ
- ④ バイアスシャットダウン用 BNC コネクタ

信号線とバイアスシャットダウン用は同じ BNC コネクタなので 注意が必要です。

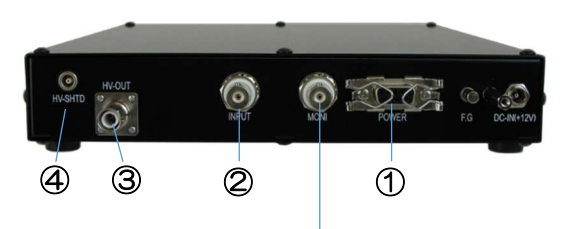

APU101Gの背面です。

- ① preamp 電源出力用 D-sub コネクタ
- ② preamp 信号入力用 BNC コネクタ
- HV 印加出カ用 SHV コネクタ
- ④ バイアスシャットダウン入力用 BNC コネクタ

また、⑤ MONI 端子 は、後述でオシロスコープへ接続し調整を するために使用します。

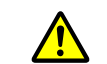

APU101G の電源が入っていないことを確認し、同じ 番号を接続していきます。

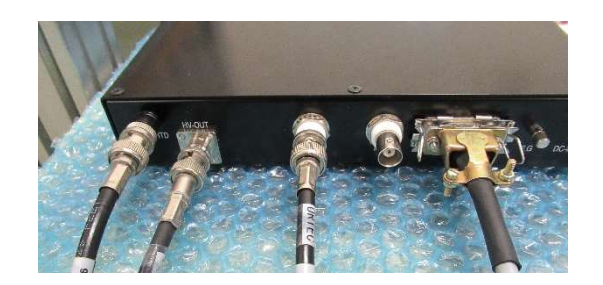

①~④のケーブルを接続し完了した状態です。

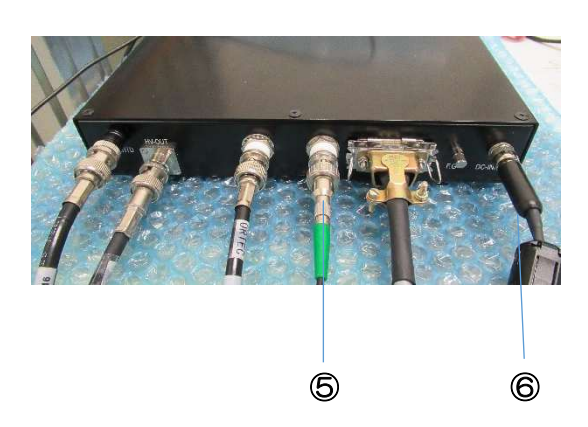

さらに下記をAPU101Gへ接続していきます。

⑤ MONI用のケーブル⑥ 付属のAPU101G用電源ケーブル

MONI 用ケーブルの先は今は未接続です。

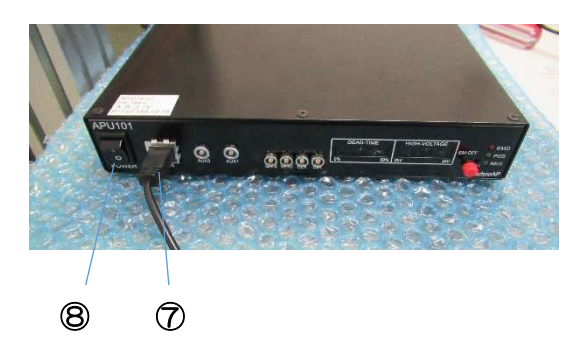

プリアンプ信号出力

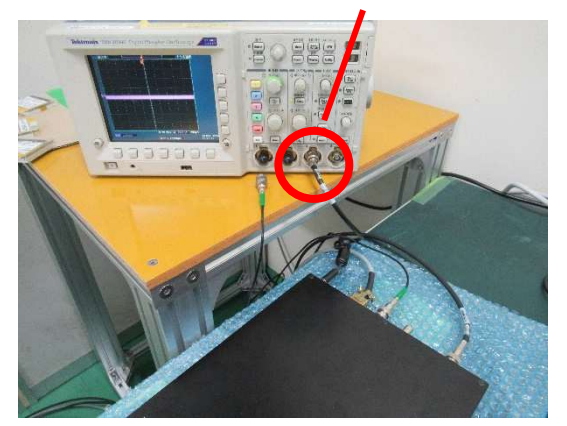

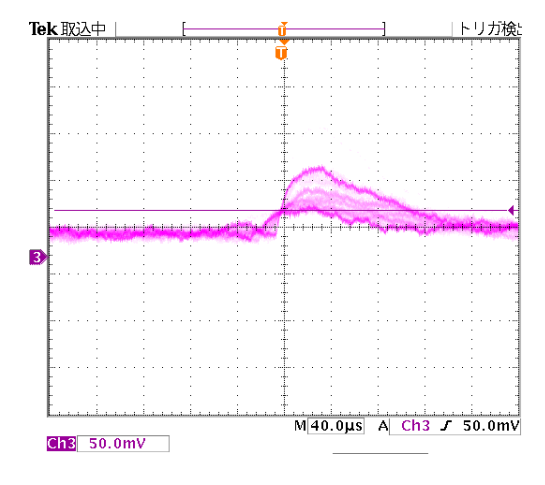

⑦ LAN ケーブルはPCと接続します。

背面②に接続してある preamp 信号をオシロスコープへ接続します。

 ⑧ POWER スイッチをON します。
APU101G へ電源が供給され、Ge 検出器への preamp 電源も 供給が開始されます。

オシロスコープを見ると、高圧がかかっていない状態でも、プリアンプ信号が出力されているのが確認できます。

| Device m                         | neas file                          | calibration          | option                  | HV                        |
|----------------------------------|------------------------------------|----------------------|-------------------------|---------------------------|
| HV OFF                           |                                    |                      |                         |                           |
| HV out                           | advanced                           |                      |                         |                           |
| output<br>enable<br>OFF<br>step1 | output<br>voltage(V)<br>0<br>: 100 | step sw<br>enable vo | reep<br>Itage(V/r       | n)                        |
| step2<br>step3                   | : 250                              |                      | 10 <b>-</b>             | set<br>parameter          |
| -HV status-                      | -                                  |                      |                         |                           |
| output<br>polarity               | output<br>current(uA)              | bias<br>shutdown     | bias-shutd<br>Voltage(V | own HV<br>) emergency     |
| pos                              | 0 uA                               |                      | 0.0                     |                           |
|                                  | bias-shutdov<br>judge voltag       | vn<br>je(V)          |                         | bias-shutdown<br>polarity |
|                                  | -2                                 | 24.0                 |                         | negative                  |
|                                  | auto recove<br>exit bias-shu<br>ON | r after<br>tdown     |                         |                           |

アプリケーションを立ち上げ、"HV"タブを開きます。 極性は検出器毎に異なりますので、必ず確認してください。

HPGe 検出器は極性が pos です。赤枠が pos の設定であることを確認します。

APU101Gは最大3段階のEDD加速度を設定できます。 step3 には、OperationVoltage を設定しました。step1、 step2 には、掃引速度を変更したい電圧を設定しました。

100Vまで100V/min、250Vまで200V/min、1500Vまで700V/minで電圧速度を掃引しEDDする設定です。

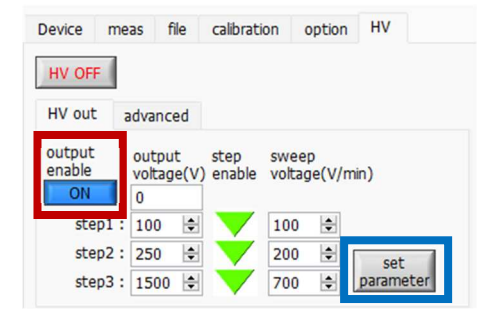

高圧EDDのを開始する時は、赤枠をクリックし"ON"にします。 青枠をクリックするとポップアップ画面が立ち上がり、"OK "をクリックすると、設定通りに高圧のEDDの開始します。

高田印加中は絶対にケーブルを外さないでください。故障の原因になります。

| HV s       | weep | acq.        | save          | error         | mode                     | histogram             |
|------------|------|-------------|---------------|---------------|--------------------------|-----------------------|
| (cps)      | (ch) | FWHM<br>(%) | FWHM<br>(keV) | FWTM<br>(keV) | meas. mode<br>meas. time | real time<br>01:00:00 |
| NaN        | 0.0  | 0.000       | 0.000         | 0.000         | data file size(byte)     | 00:00:00              |
| NaN<br>NaN | 0.0  | 0.000       | 0.000         | 0.00          | HV output                | +91 V                 |
| NaN        | 0.0  | 0.000       | 0.000         | 0.00          |                          | -                     |
| NaN        | 0.0  | 0.000       | 0.000         | 0.000         | set voltage(V)           | sweep(V/min)          |
| NaN        | 0.0  | 0.000       | 0.000         | 0.000         | step1 : 100 V            | 100 V/min             |
| .000       | 0.0  | 0.000       | 0.000         | 0.000         | step2 : 250 V            | 200 V/min             |
| .000       | 0.0  | 0.000       | 0.000         | 0.000         | step3 : 1500 V           | 700 V/min             |

高圧EDDI中は、赤枠のようにHV sweep が点灯します。 青枠は現在のEDI可電圧値のモニタ電圧です。

| HV         | on   | acq.        | save          | error         | mode                     | histogram       |
|------------|------|-------------|---------------|---------------|--------------------------|-----------------|
| (cps)      | (ch) | FWHM<br>(%) | FWHM<br>(keV) | FWTM<br>(keV) | meas. time               | 01:00:00        |
| NaN        | 0.0  | 0.000       | 0.000         | 0.000         | data file size(byte)     | 00:00:00        |
| NaN<br>NaN | 0.0  | 0.000       | 0.000         | 0.000         | meas. count<br>HV output | 0/ 1<br>+1501 V |
| NaN        | 0.0  | 0.000       | 0.000         | 0.000         | HV status                | shutdown        |

高圧EDDIの完了すると、赤枠のように"HV ON"となります。

#### 2.2. プリアンプ出力信号の極性の確認

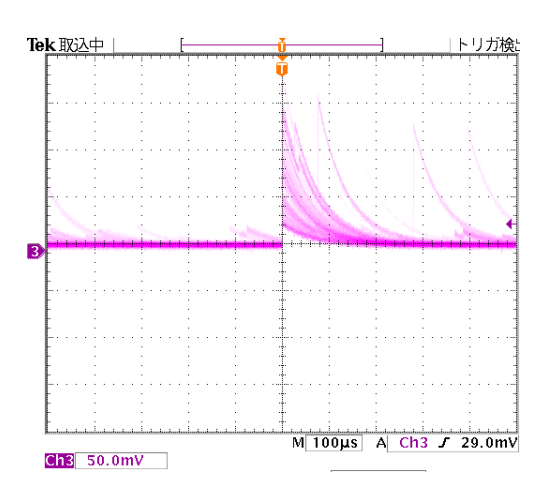

放射線源はAm-241、Cs-137、Eu-152、Co-60です。

高圧印加が完了後の、プリアンプ信号を接続したオシロスコープ 画像です。信号が上側に立ち上がることから信号の極性が正極性 であることが確認できます。

また、信号が急峻に立ち上がった後、指数関数的にグラウンドレベルに戻っていくことから、抵抗フィードバック型のプリアンプ出力であることが確認できました。

| APU101                         |                                  |                              |                            |          |        |
|--------------------------------|----------------------------------|------------------------------|----------------------------|----------|--------|
| analog<br>polarity<br>pos 🗸    | analog<br>coarse gain<br>x5 🗸    | analog<br>fine gain<br>222 🚖 | analog<br>pole zero<br>183 | co<br>RF | upling |
| fast                           |                                  | fast                         | fast                       |          |        |
| fast diff                      | fast integral                    | pole zero                    | threshold                  | 1        |        |
| 100 🗸                          | 100 🗸                            | 0 🖨                          | 50                         | •        |        |
| slow<br>slow<br>risetime(ns)   | slow<br>flattop<br>time(ns)      | slow<br>polezero             | slow<br>threshold          | d        |        |
| 13200 韋                        | 800 🜩                            | 703 韋                        | 20                         | •        |        |
| digital<br>coarse gain<br>x4 ~ | digital<br>fine gain<br>0.7145 🜲 | inhibit<br>width (us)        |                            |          |        |
| timina                         |                                  |                              |                            |          |        |
| timina                         | CFD                              | CFD<br>debu(pc)              |                            |          |        |
| Ciriling                       |                                  | delay(IIS)                   |                            |          |        |
| CFD 🗸                          | 0.25 🗸                           | 50 🗸                         |                            |          |        |
| MCA                            |                                  |                              | nile un                    |          |        |
| ADC gain                       | LLD                              | ULD                          | rejector                   |          |        |
| 16384 🗸                        | 50 🗢                             | 16380 😫                      | off                        | ~        |        |
| mode                           | IP                               | address                      | ſ                          | DAC m    | onitor |
| histogram                      | ~ 19                             | 2.168.10.16                  |                            | slow     | ~      |

オシロスコープで検出器の信号極性が正極性であると確認された ので"polarity"を"pos"に設定します。 また抵抗フィードバック型プリアンプ出力タイプでいしたの で"coupling"を"RF"に設定しました。

プリアンプの信号が下に立ち下がる様子が見られた時は、負極性 の信号ですので、アプリケーションの"polarity"は"neg"に 設定してください。

また、プリアンプ出力がノコギリ波のように±大きく振れ、その途中に信号が確認されたときは、トランジスタリセット型のプリアンプなので"coupling"を"TR"に設定してください。

今オシロスコープに接続しているプリアンプ信号の接続先を、 APU101GのINPUT 端子へ接続します。 2.3.アナログポールゼロの設定

| Device                    | meas                    | file                    | C      | alibration                | 0   | option            | HV     |       |              |
|---------------------------|-------------------------|-------------------------|--------|---------------------------|-----|-------------------|--------|-------|--------------|
| APU101                    |                         |                         |        |                           |     |                   |        |       |              |
| analog<br>polarity        | ana                     | alog<br>arse ga         | ain    | analog<br>fine gain       | 1   | analog<br>pole ze | ero    | coup  | ling         |
| pos                       | × x5                    | ŀ                       | $\sim$ | 222                       | ۲   | 140               | ٢      | RF    | $\sim$       |
| fast                      |                         |                         |        | fast                      |     | fast              |        |       |              |
| fast diff                 | fas                     | t integ                 | gral   | pole zero                 | D   | thresh            | old    |       |              |
| 100                       | ~ 10                    | 0                       | $\sim$ | 60                        | \$  | 50                | ٢      |       |              |
| slow<br>slow<br>risetime  | slo<br>flat<br>(ns) tim | w<br>top<br>ne(ns)<br>0 | ¢      | slow<br>polezero<br>600   | \$  | slow<br>thresh    | old    |       |              |
| digital<br>coarse g<br>x4 | dig<br>pain fine        | ital<br>gain<br>7135    | ¢      | inhibit<br>width (u<br>60 | s)  |                   |        |       |              |
| timing<br>timing<br>CFD 🗸 | CF<br>fui<br>0.2        | D<br>nction             |        | CFD<br>delay(ns           | )   |                   |        |       |              |
| MCA                       |                         |                         |        |                           |     | nile un           |        |       |              |
| ADC gai                   | n LLC                   | )                       |        | ULD                       |     | rejecto           | or     |       |              |
| 16384                     | ~ 50                    |                         | \$     | 16380                     | ÷   | off               | $\sim$ |       |              |
| mode                      |                         |                         | IP     | address                   |     |                   | DAC    | C mor | nitor        |
| histogra                  | m 🗸                     |                         | 19     | 2.168.10                  | .16 |                   | pre    | amp   | $\checkmark$ |

背面にある⑤MONI 端子からモニタ出力をオシロスコープに接続します。

アプリケーション中のモニタ信号の種類"DAC monitor" を"pre amp"に選択します。

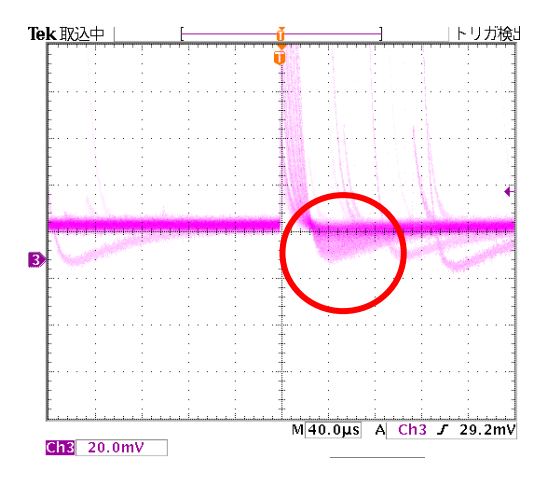

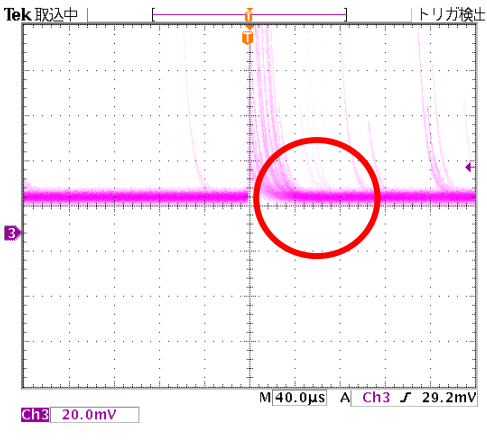

オシロスコープを確認すると波形の立下り後にアンダーシュートしている様子が確認されました。

アプリケーション中の" analog pole zero" を調整していきます。

"analog pole zero"の数値を大きくすることで、オーバーシュートがなくなってきました。今の" analog pole zero "は 190 digit でした。

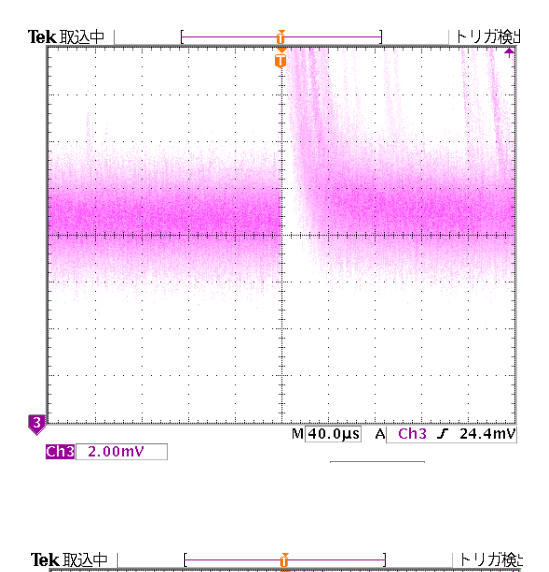

Malouns A Cha 1 24.4mV

電圧レンジを20mVから2mVに変更すると、まだ若干のオーバーシュートが観測されました。

20mV レンジでは調整できてと思っていても、レンジを拡大することでまだ調整が必要なことがわかりました。

"analog pole zero"の数値を183 digit に調整すると、オー バーシュートが完全になくなるように調整できました。

オシロスコープのレンジによっては、調整しろがまだあるにも関わらず、調整できたと誤判断しますので、最終の調整では低い電 圧レンジで行うようにしてください。

アナログポールゼロの調整はエネルギー分解能に非常に大きく影響します。

立下りに後、アンダーシュートやオーバーシュートのないように 1 digit 単位で調整する必要があります。

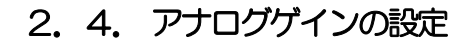

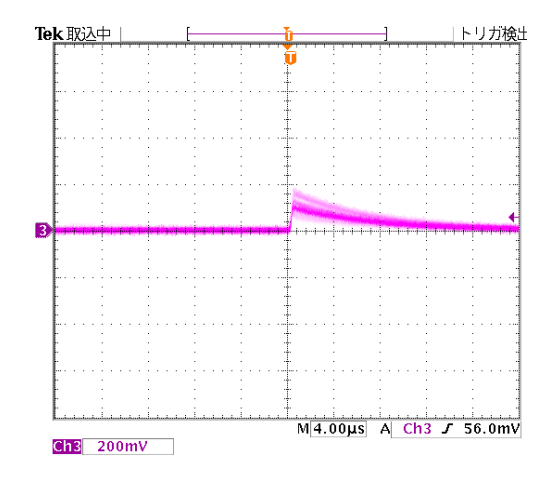

APU101のアナログのゲインを調整していきます。 モニタ出力からの" preamp"を出力させて、オシロスコープの 縦スケールと横スケールを変更したものです。

APU101のモニタ出力のフルスケールは±1Vです。 エネルギーフルスケールレンジが 1.5MeV の場合、 1333keV@Co-60の信号のピークは880mV になります。

880mV ≒ 1333keV÷1500keV×1000mV

調整前は" analog coarse gain" x2、" analog fine gain" 100の状態で、まだまだ波高が小さい様子が確認できました。

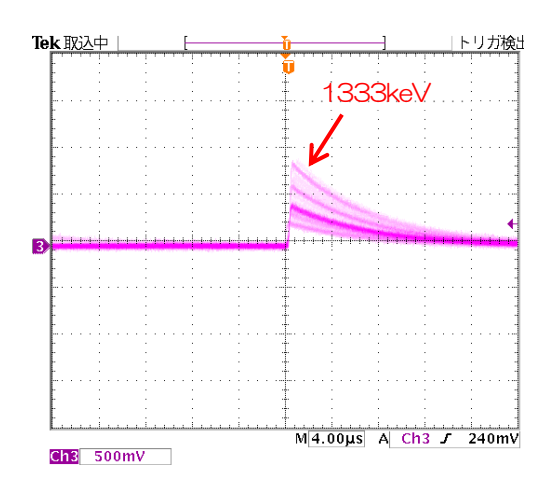

"analog coarse gain" x5、" analog fine gain "222 とす ることで、Co-60 の 1333keV の濃く映る波形がおおよそ 880mVに設定することができました。

## 2. 5. FAST のポールゼロの設定

| APU101                                                                                           |                                                                                |                                                                                  |                                                           |                    |
|--------------------------------------------------------------------------------------------------|--------------------------------------------------------------------------------|----------------------------------------------------------------------------------|-----------------------------------------------------------|--------------------|
| analog<br>polarity<br>pos v<br>fast<br>fast diff<br>100 v                                        | analog<br>coarse gain<br>x5 v<br>fast integral<br>100 v                        | analog<br>fine gain<br>222 🔹<br>fast<br>pole zero<br>0                           | analog<br>pole zero<br>183 🜩<br>fast<br>threshold<br>50 🜩 | coupling           |
| slow<br>slow<br>risetime(ns)<br>13200<br>digital<br>coarse gain<br>x4<br>timing<br>timing<br>CFD | slow flattop<br>time(ns)<br>800 Image: slow slow slow slow slow slow slow slow | slow<br>polezero<br>703<br>inhibit<br>width (us)<br>60<br>CFD<br>delay(ns)<br>50 | slow<br>threshold<br>20                                   | ]                  |
| MCA<br>ADC gain<br>16384 ~                                                                       | LLD<br>50 🗢                                                                    | ULD<br>16380 🜩                                                                   | pile up<br>rejector<br>off 🗸                              | ]                  |
| mode<br>histogram                                                                                | IP :                                                                           | address<br>2.168.10.16                                                           | D/<br>fa                                                  | AC monitor<br>st 🔍 |

アプリケーション中のモニタ信号の種類を"fast"に選択しま す。モニタ出力の波形の種類がfast信号に切り替わります。

fastはpreamp信号を元に、タイミングフィルタアンプ回路の 微分処理と積分処理をした波形です。 時間情報の取得、BaselineRestore、エネルギー取得の開始タイ ミングなどに関わります。

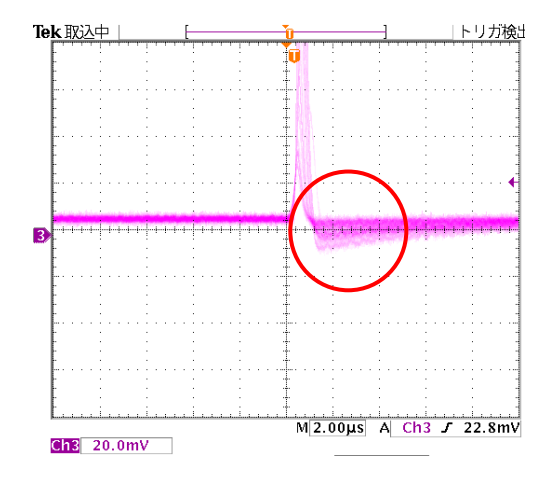

調整前の fast 信号のオシロスコープ画像です。 波形の立下り後にアンダーシュートがあることが確認できます。

アプリケーションの fast "pole zero"の値を 100digit に調整 し、アンダーシュートがないように調整した様子です。 2. 6. SLOW ポールゼロの設定

| Device                    | me     | as file                    | C      | alibration               | 0  | ption             | HV     |            |        |
|---------------------------|--------|----------------------------|--------|--------------------------|----|-------------------|--------|------------|--------|
| APU101                    |        |                            |        |                          |    |                   |        |            |        |
| analog<br>polarity        | /      | analog<br>coarse g         | ain    | analog<br>fine gain      | -  | analog<br>pole ze | ero    | coup       | ling   |
| pos                       | $\sim$ | x5                         | $\sim$ | 222                      | •  | 183               | ÷      | RF         | $\sim$ |
| fast<br>fast dif          | ff     | fast inte                  | gral   | fast<br>pole zero        |    | fast<br>thresh    | old    |            |        |
| 100                       | $\sim$ | 100                        | $\sim$ | 60                       | ¢  | 50                | \$     |            |        |
| slow<br>slow<br>risetim   | e(ns)  | slow<br>flattop<br>time(ns | )      | slow<br>polezero         |    | slow<br>thresh    | old    |            |        |
| 13200                     | 1      | 800                        | ٢      | 500                      | •  | 20                | \$     |            |        |
| digital<br>coarse         | gain   | digital<br>fine gain       |        | inhibit<br>width (us     | ;) |                   |        |            |        |
| x4                        | $\sim$ | 0.7145                     | ٢      | 60                       | ¢  |                   |        |            |        |
| timing<br>timing<br>CFD ~ |        | CFD<br>function            | n<br>V | CFD<br>delay(ns)<br>50 🗸 |    |                   |        |            |        |
| MCA                       |        |                            |        |                          |    | pile up           |        |            |        |
| ADC g                     | ain    | LLD                        |        | ULD                      |    | rejecto           | or     |            |        |
| 16384                     | $\sim$ | 50                         | ¢      | 16380                    | ¢  | off               | $\sim$ |            |        |
| mode<br>histogr           | am     |                            | IP :   | address<br>2.168.10.1    | 16 |                   | DAC    | c mor<br>v | nitor  |

アプリケーション中のモニタ信号の種類を"slow"に選択します。モニタ出力の波形の種類がfast信号に切り替わります。

slow は preamp 信号を元に Trapezoidal Filter 処理をした波形 です。

slowの波高がエネルギー情報そのものなので調整が重要です。

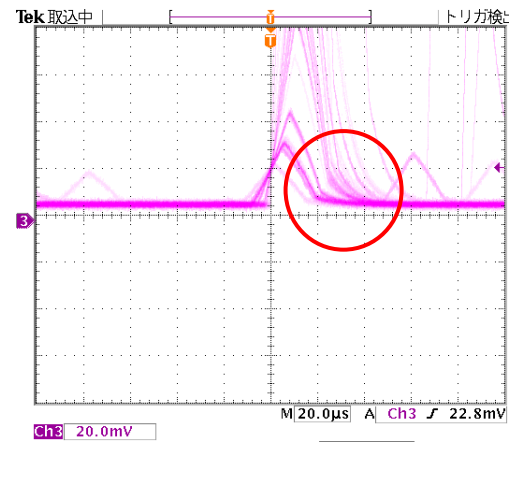

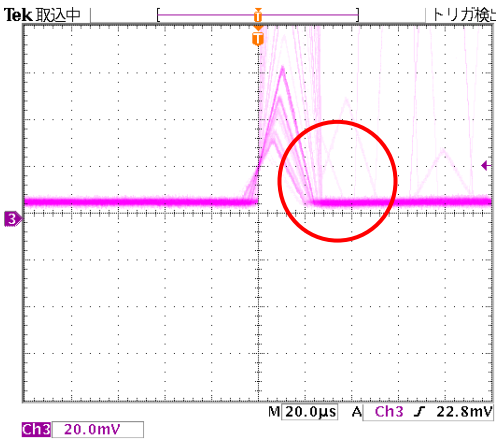

オーバーシュートがあり、" slow pole zero"の設定値を調整 する必要であることが確認できます。

"slow pole zero"の調整値を711digit に調整することにより、オーバーシュートやアンダーシュートのない slow 波形を整えることができました。

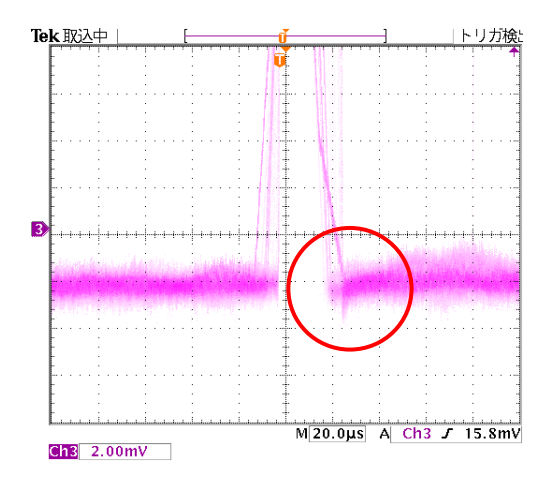

"analog pole zero"の調整の時と同様に、オシロスコープの 電圧レンジを 20mV から 2mV に変更したものです。アンダー シュートが確認できます。

ここでも 20mV 電圧レンジでは調整できたと思っていても、 2mV レンジにするとまだ調整が必要なことがわかりました。

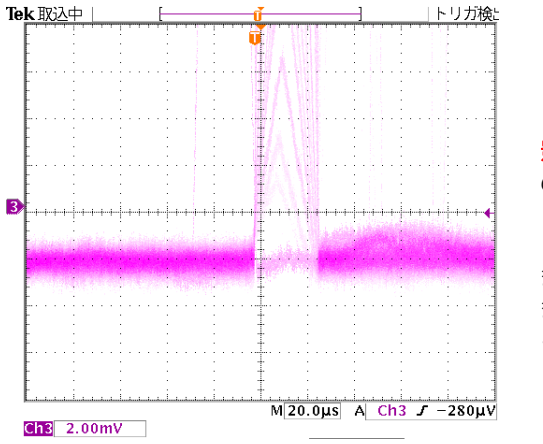

"slow pole zero"を708digitに調整すると、アンダーシュートが無くなり、完全に調整できたことがわかります。

"slow pole zero"の値は、エネルギー分解能に非常に大きく 影響します。1~2digit 異なる場合でも影響は大きいので、実際の環境や繰り返しの計測を行い、最適な調整値を見つけるようにしてください。

また、" slow pole zero"の値自身も、検出器に依存しさまざまです。必ずオシロスコープで確認しながら調整するようにしてください。

### 2. 7. FASTのthresholdの設定

| H<br>Io. | input (cps) | rate i  | through<br>rate(cps | put<br>;)     | live tir | ne                | dead   | time    | dead time<br>ratio(%) |
|----------|-------------|---------|---------------------|---------------|----------|-------------------|--------|---------|-----------------------|
| L        | 648.29      | 8k      | 14.0                | 00            | 00:00    | :00               | 00:0   | 0:05    | 100.0                 |
|          |             |         |                     |               |          |                   |        |         |                       |
|          |             |         |                     |               |          |                   |        |         |                       |
|          |             |         |                     |               |          |                   |        |         |                       |
|          |             |         |                     |               |          |                   |        |         |                       |
| De       | vice m      | eas     | file c              | alibratio     | on o     | ption             | HV     | 1       |                       |
| AP       | U101        |         |                     |               |          |                   |        |         |                       |
| an       | alog        |         |                     |               |          |                   | _      |         |                       |
|          | olarity     | analo   | g<br>e gain         | analog        | )<br>ain | analog<br>pole ze | ero    | couplin | na                    |
| 1        | pos 🗸       | x5      |                     | 222           | -        | 183               | ÷      | RF      | -                     |
| fas      | st.         |         |                     | fast          |          | fast              |        |         |                       |
| f        | fast diff   | fast i  | ntegral             | pole z        | ero      | thresh            | old    |         |                       |
|          | 100 🗸       | 100     | ~                   | 60            | ÷        | 10                | -      |         |                       |
| slo      | w           | slow    | 00                  | slow          |          | slow              |        |         |                       |
| j        | risetime(n  | s) time | (ns)                | poleze        | ro       | thresh            | old    |         |                       |
|          | 13200 韋     | 800     | -                   | 705           | ÷        | 20                | \$     |         |                       |
| -        | digital     | digita  |                     | inhibit       | (110)    |                   |        |         |                       |
| ſ        | x4          | 0.71    |                     | 60            | (us)     |                   |        |         |                       |
| tin      | ning        |         |                     |               |          |                   |        |         |                       |
| -        | timina      | CFD     | tion                | CFD<br>delav( | ns)      |                   |        |         |                       |
| 1        | CFD 🗸       | 0.25    |                     | 50 ~          | 1        |                   |        |         |                       |
| M        | A           |         |                     |               |          | pile up           |        |         |                       |
| 1        | ADC gain    | LLD     |                     | ULD           |          | rejecto           | or     |         |                       |
|          | 16384 🗸     | 50      | <b>÷</b>            | 16380         | ) 🔤      | off               | $\sim$ |         |                       |
| r        | node        |         | IP a                | address       | ;        |                   | DAC    | monit   | or                    |
| _        |             | ]       | 10                  |               |          |                   | clow   |         |                       |

| CH<br>No. | input rate<br>(cps) | throughput<br>rate(cps) | live time | dead time | dead time<br>ratio(%) |
|-----------|---------------------|-------------------------|-----------|-----------|-----------------------|
| 1         | 1.295k              | 1.318k                  | 00:01:53  | 00:00:05  | 3.9                   |

アプリケーションの mode を"histogram"にし、計測をスタートさせます。

アプリケーションのステータスの input rate に注目すると、 input rate が 600kops、さらには input rate と throught rate の計数率がアンバランスであることが確認されました。 この状態でのスペクトルを確認すると、全く出てきてないことが 確認されました。

この現象は fast の信号に対する threshold である" fast threshold"の設定が小さすぎるために、ノイズ部分もひっかけて多数計数してしまっている状態です。

"fast threshold"の値を徐々に大きくしていき 50digit と設定 すると、input ratet と through rate が同程度に落ち着きまし た。

"fast threshold"は、slow 波形のベースライン補正である、 ベースラインレストアラ計算の大きな要因となっています。エネ ルギー分解能を良く出すためには重要な設定項目です。

## 2. 8. slow rise time と slow flat top time の設定

| Slow<br>rise tmie | Slow<br>flat top time | アナログ |
|-------------------|-----------------------|------|
| 13200 ns          | 800 ns                | 6 us |
| 4400 ns           | 800 ns                | 2 us |

" slow rise time" と" slow flat top time" の設定値もエネル ギー分解能を良く計測するための非常に影響のある設定値です。

GEM10-70 の場合の" slow rise time"と" slow flat top time"の設定のデフォルト値は左表となっています。

Ge メーカの違いや Ge の効率、プレナ型や同軸型などの形状、 設置環境などにも依存して、最適な設定値はさまざまです。

お客様自身の計測環境による最適な設定値は、デフォルトの値を 基準として、" slow rise time"は 5 $\mu$ s~16us、" slow flat top time"は 500ns~1000ns と、値を変更、繰り返し計測 し、分解能と両パラメータとの依存を知る必要が出てきます。

アナログの時定数と比べると、" slow rise time" = 2.0~2.4× アナログ時定数となります。

# 2.9. デジタルゲインの設定

| 🗅 ch       | ⊖eV ⊖keV      | 🔿 manual | ⊖ file |
|------------|---------------|----------|--------|
| ROI        | centroid(ch)  | energy   |        |
| ROI1 🗸     | - 657.93 -    | 59.54    |        |
| ROI6 🗸     | - 15499.23 -  | 1408     |        |
| calibratio | n file path   |          |        |
| C:         | regurator入れる) | 入力に¥     |        |

アプリケーションの mode を"histogram"にし、計測を start します。

caliblation タブの" ch" にチェックを入れてください。

アナログゲインのフルスケールに合わせてデジタルゲインも調整していきます。

エネルギーフルスケール1.5MeVに調整したいので、ADCgain (X軸の細かさ)が16384の場合は1333keV@Co-60のス ペクトルピークは約14550chに立つように調整します。

14550digit ≒ 1333keV/1500keV\*16384digit

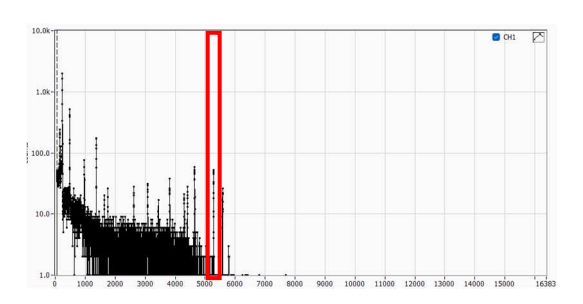

デジタルゲインを調整する前は1333keVのピークが5000ch 付近にあり、デジタルゲインが低いことが分かります。

1333keVが目標の14550digit になるように "digital coarce gain" と" digital fine gain"を調整していきます。

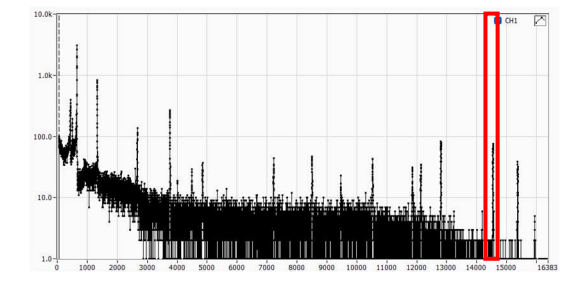

"digital coarce gain" と" digital fine gain"を調整することで、1333keV のピークが 14550digit となるように調整できました。

#### 2.10. エネルギー校正と Gauss fitting

| ROI | ROI<br>CH |        | ROI start<br>(keV) |    | ROI end<br>(keV) |    | energy<br>(keV) |    | itting |
|-----|-----------|--------|--------------------|----|------------------|----|-----------------|----|--------|
| 1   | CH1       | $\sim$ | 58.3               | ¢  | 60.9             | -  | 59.54           | \$ |        |
| 2   | CH1       | $\sim$ | 113.1              | ÷  | 129              | \$ | 121.78          | \$ |        |
| 3   | CH1       | $\sim$ | 654.9              | \$ | 670.8            | \$ | 661.7           | \$ |        |
| 4   | CH1       | $\sim$ | 1170.1             | -  | 1176.8           | \$ | 1173.2          | ٢  |        |
| 5   | CH1       | $\sim$ | 1329.2             | \$ | 1336.3           | ٢  | 1332.5          | \$ |        |
| 6   | CH1       | $\sim$ | 1400.1             | -  | 1417.8           | \$ | 1408            | ٢  |        |
| 7   | none      | $\sim$ | 4.3                | -  | 4.3              | -  | 1               | -  |        |
| 8   | none      | $\sim$ | 4.3                | -  | 4.3              | \$ | 1               | -  |        |

エネルギー校正は、既知のエネルギーのピークに対して ROI を設定すると、X軸のスケールをchからkeV など単位に変換する校正です。

アプリケーションの calibration タブを表示します。

例えば、Cs-137、Eu-152、Am-241、Co-60線源を使用した場合、赤枠ように energy 欄に既知のエネルギーを入力します。

| ROI | ROI<br>CH |   | ROI start<br>(keV) |    | ROI end<br>(keV) |    | energy<br>(keV) | fi | iauss  |
|-----|-----------|---|--------------------|----|------------------|----|-----------------|----|--------|
| 1   | CH1 🗸     | ] | 58.3               | -  | 60.9             | \$ | 59.54           | \$ | $\Box$ |
| 2   | CH1 🗸     | ] | 113.1              | -  | 129              | -  | 121.78          | \$ |        |
| 3   | CH1 🗸     |   | 654.9              | \$ | 670.8            | \$ | 661.7           | ٢  |        |
| 4   | CH1 🗸     |   | 1170.1             | -  | 1176.8           | -  | 1173.2          | ٢  |        |
| 5   | CH1 🗸     | ] | 1329.2             | -  | 1336.3           | \$ | 1332.5          | ٢  |        |
| 6   | CH1 🗸     | ] | 1400.1             | -  | 1417.8           | \$ | 1408            | ÷  |        |
| 7   | none 🗸    |   | 4.3                | -  | 4.3              | -  | 1               | ٢  |        |
| 8   | none 🗸    |   | 4.3                | ÷  | 4.3              | \$ | 1               | ٢  |        |

青枠のROI start、ROI end には、スペクトルを確認しながら、ch 情報を入力します。または、スペクトル上にある ROI ラインをマウスでドラックし設定することもできます。

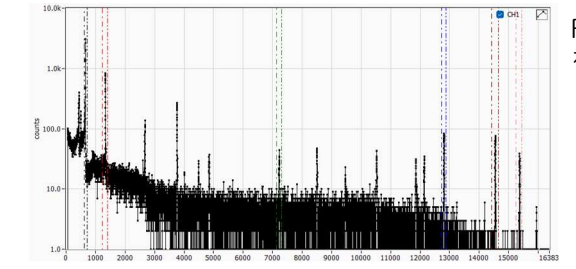

ROI start と ROI end に数値を入力した後のスペクトルです。ピークを挟んで ROI start end の縦線が表示されました。

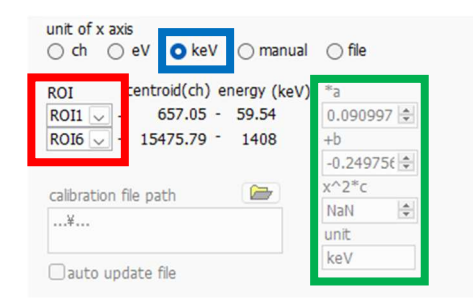

エネルギーが既知の59.54keVと1408keVの2点を元にしたエネルギー校正を行います。

赤枠のROIの選択にROI1(59.54keV)とROI6(1408keV)を選択します。

青枠の keV にチェックを入れると、ROI1 と ROI6 の情報を元に、緑枠のように 1 次式 ax+b でのエネルギー校正ができました。

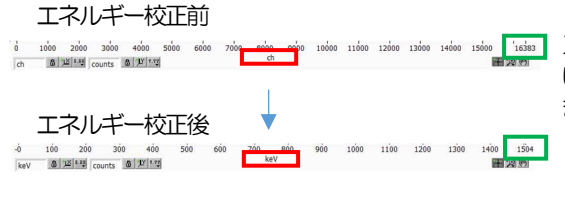

> この時点では、1 次式 ax+b での校正ではありますが、2 次式を使用 した、より精密なエネルギー校正もできます。 こちらについては後述に記述します。

#### エネルギー校正前

| ROI<br>NO. | peak<br>(ch) | centroid<br>(ch) | peak<br>(count) | gross<br>(count) | gross<br>(cps) | net<br>(count) | net<br>(cps) | FWHM<br>(ch) | FWHM<br>(%) | FWHM   | FWTM   |
|------------|--------------|------------------|-----------------|------------------|----------------|----------------|--------------|--------------|-------------|--------|--------|
| ROI1 :     | 651.00       | 650.71           | 24.103k         | 178.984k         | 207.397        | 160.026k       | 185.430      | 6.4          | 0.989       | 6.438  | 11.736 |
| R012 :     | 1328.00      | 1328.25          | 6.223k          | 77.933k          | 90.305         | 47.590k        | 55.145       | 7.4          | 0.558       | 7.415  | 13.518 |
| ROI3 :     | 7205.00      | 7205.55          | 294.000         | 8.130k           | 9.421          | 3.347k         | 3.878        | 12.9         | 0.180       | 12.947 | 23.602 |
| ROI4 :1    | 2774.00      | 12774.83         | 682.000         | 11.960k          | 13.859         | 11.037k        | 12.789       | 16.5         | 0.129       | 16.506 | 30.089 |
| ROIS :1    | 4510.00      | 14508.86         | 596.000         | 10.191k          | 11.809         | 9.913k         | 11.487       | 17.3         | 0.119       | 17.256 | 31.456 |
| ROI6 :1    | 5332.00      | 15330.94         | 266.000         | 4.829k           | 5.596          | 4.536k         | 5.256        | 17.9         | 0.116       | 17.855 | 32.548 |
| ROI7 :     | 0.00         | 0.00             | 0.000           | 0.000            | 0.000          | 0.000          | 0.000        | 0.0          | 0.000       | 0.000  | 0.000  |
| ROI8 :     | 0.00         | 0.00             | 0.000           | 0.000            | 0.000          | 0.000          | 0.000        | 0.0          | 0.000       | 0.000  | 0.000  |

校正が完了すると、アプリケーション右上のROI情報の赤枠FWHM とFWTMがch 換算の数値から、keV 換算に数値に変換されます。

特にGe半導体検出器や計測モジュールの良し悪しを見る指標として 1333keVの半値幅エネルギーが挙げられます。

エネルギー校正後

ROI

| ROI<br>No. | peak<br>(keV) | centroid<br>(keV) | peak<br>(count) | gross<br>(count) | gross<br>(cps) | net<br>(count) | (cps)   | FWHM<br>(ch) | FWHM<br>(%) | FWHM<br>(keV) | FWTM<br>(keV) |
|------------|---------------|-------------------|-----------------|------------------|----------------|----------------|---------|--------------|-------------|---------------|---------------|
| ROI1 :     | 59.57         | 59.54             | 25.352k         | 188.011k         | 207.518        | 168.111k       | 185.553 | 6.4          | 0.989       | 0.591         | 1.077         |
| ROI2 :     | 121.75        | 121.78            | 6.544k          | 81.862k          | 90.355         | 49.995k        | 55.182  | 7.4          | 0.559       | 0.681         | 1.242         |
| ROI3 :     | 661.59        | 661.64            | 303.000         | 8.496k           | 9.377          | 3.495k         | 3.857   | 12.9         | 0.180       | 1.188         | 2.167         |
| ROI4 :     | 1173.13       | 1173.21           | 713.000         | 12.541k          | 13.842         | 11.560k        | 12.759  | 16.5         | 0.129       | 1.514         | 2.760         |
| ROI5:      | 1332.59       | 1332.49           | 628.000         | 10.665k          | 11.772         | 10.375k        | 11.452  | 17.3         | 0.119       | 1.588         | 2.894         |
| ROI6 :     | 1408.10       | 1408.00           | 279.000         | 5.072k           | 5.598          | 4.764k         | 5.258   | 17.9         | 0.117       | 1.643         | 2.994         |
| ROI7 :     | 0.00          | 0.00              | 0.000           | 0.000            | 0.000          | 0.000          | 0.000   | 0.0          | 0.000       | 0.000         | 0.000         |
| ROI8:      | 0.00          | 0.00              | 0.000           | 0.000            | 0.000          | 0.000          | 0.000   | 0.0          | 0.000       | 0.000         | 0.000         |

青枠 ROI5に 1333keV を設定しました。 エネルギー分解能は 1.588keV と出ています。

環境にもよりますが、おおむね1.6keV~1.9keV付近であることを 確認してください。

| ROI<br>NO. | peak<br>(keV) | centroid<br>(keV) | peak<br>(count) | gross<br>(count) | gross<br>(cps) | net<br>(count) | net<br>(cps) | FWHM<br>(ch) | FWHM<br>(%) | FWHM<br>(keV) | FWTM<br>(keV) |
|------------|---------------|-------------------|-----------------|------------------|----------------|----------------|--------------|--------------|-------------|---------------|---------------|
| ROI1 :     | 59.52         | 59.50             | 339.000         | 2.452k           | 222.909        | 2.230k         | 202.697      | 6.5          | 0.990       | 0.596         | 1.093         |
| ROI2 :     | 121.82        | 121.79            | 88.000          | 1.064k           | 96.727         | 716.000        | 65.091       | 7.5          | 0.561       | 0.685         | 1.203         |
| ROI3 :     | 661.85        | 661.85            | 5.000           | 67.000           | 6.091          | 67.000         | 6.091        | 10.3         | 0.143       | 0.950         | -Inf          |
| ROI4 :     | 1173.50       | 1173.49           | 11.000          | 162.000          | 14.727         | 137.000        | 12.485       | 12.4         | 0.097       | 1.144         | -Inf          |
| ROI5 :     | 1332.08       | 1332.05           | 10.000          | 128.000          | 11.636         | 128.000        | 11.636       | -Inf         | -In         | -Inf          | -Inf          |
| ROI6 :     | 1408.37       | 1408.40           | 5.000           | 54.000           | 4.909          | 54.000         | 4.909        | 14.2         | 0.092       | 1.302         | -Inf          |
| ROI7:      | 0.00          | 0.00              | 0.000           | 0.000            | 0.000          | 0.000          | 0.000        | 0.0          | 0.000       | 0.000         | 0.000         |
| ROI8 :     | 0.00          | 0.00              | 0.000           | 0.000            | 0.000          | 0.000          | 0.000        | 0.0          | 0.000       | 0.000         | 0.000         |

スタートし始めの時や放射線強度が弱い試料の時などは、カウント が少なくたまるまで時間がかかる時があります。

この状態では、正しい計算結果が得られない場合があります。

| ROI | ROI<br>CH | ROI start<br>(keV) | ROI en<br>(keV) | d   | energy<br>(keV) |   | Gauss<br>fitting | 青枠にあ |
|-----|-----------|--------------------|-----------------|-----|-----------------|---|------------------|------|
| 1   | CH1 🗸     | 58.3               | \$ 60.9         | \$  | 59.54           | 4 | $\square$        | 直後もよ |
| 2   | CH1 🗸     | 113.1              | \$ 129          | \$  | 121.78          | 4 | $\square$        |      |
| 3   | CH1 🗸     | 658.8              | \$ 665.6        | \$  | 661.7           | 4 | $\square$        |      |
| 4   | CH1 🗸     | 1170.1             | \$ 1176.        | 8 ≑ | 1173.2          | 4 | $\square$        |      |
| 5   | CH1 🗸     | 1329.2             | \$ 1336.        | 3 🗘 | 1332.5          | 4 | $\square$        |      |
| 6   | CH1 🗸     | 1400.1             | \$ 1417.        | 8 🜲 | 1408            | 4 | $\square$        |      |
| 7   | none 🗸    | 4.3                | <b>4.3</b>      | -   | 1               | - |                  |      |
| 8   | none 🗸    | 4.3                | <b>\$</b> 4.3   | \$  | 1               | ¢ |                  |      |

るように"Gauss fitting"をすることによって、計測開始 り正確に算出することができます。

| ROI<br>NO. | peak<br>(keV) | centroid<br>(keV) | peak<br>(count) | gross<br>(count) | gross<br>(cps) | net<br>(count) | net<br>(cps) | FWHM<br>(ch) | FWHM<br>(%) | FWHM<br>(keV) | FWTM<br>(keV) |
|------------|---------------|-------------------|-----------------|------------------|----------------|----------------|--------------|--------------|-------------|---------------|---------------|
| ROI1 :     | 59.52         | 59.49             | 686.000         | 5.120k           | 222.609        | 4.581k         | 199.188      | 6.5          | 0.997       | 0.596         | 1.086         |
| ROI2 :     | 121.73        | 121.75            | 195.000         | 2.248k           | 97.739         | 1.343k         | 58.399       | 7.5          | 0.561       | 0.685         | 1.248         |
| ROI3 :     | 661.30        | 661.74            | 11.000          | 153.000          | 6.652          | 66.000         | 2.885        | 13.0         | 0.180       | 1.193         | 2.174         |
| ROI4 :     | 1173.31       | 1173.13           | 25.000          | 345.000          | 15.000         | 277.000        | 12.065       | 16.2         | 0.127       | 1.488         | 2.712         |
| ROI5 :     | 1332.17       | 1332.50           | 21.000          | 286.000          | 12.435         | 265.000        | 11.511       | 16.3         | 0.112       | 1.498         | 2.730         |
| ROI6 :     | 1407.36       | 1407.87           | 12.000          | 153.000          | 6.652          | 119.000        | 5.153        | 19.0         | 0.124       | 1.750         | 3.190         |
| ROI7 :     | 0.00          | 0.00              | 0.000           | 0.000            | 0.000          | 0.000          | 0.000        | 0.0          | 0.000       | 0.000         | 0.000         |
| ROI8:      | 0.00          | 0.00              | 0.000           | 0.000            | 0.000          | 0.000          | 0.000        | 0.0          | 0.000       | 0.000         | 0.000         |

"Gauss fitting"が"ON"の状態で、同計数時の計算結果です。 少ないカウントですが妥当な計算結果が出ていることが確認できま す。

### 2.11. Calibration file の生成

2 次式を使用したエネルギー校正は、calibration ファイルが必要です。

calibration ファイルの生成はスペクトルと ROI 情報を使用しますので、 スペクトルの計数が多く取れた状態で生成するようにしてください。

| File                  | Edit Window                      | v Graph               | Tool                 | Clear Sta                                                      | rt S         | Stop |    |                     |
|-----------------------|----------------------------------|-----------------------|----------------------|----------------------------------------------------------------|--------------|------|----|---------------------|
| CH<br>CH<br>CH<br>No. | el APU101<br>input rate<br>(cps) | throughp<br>rate(cps) | ga<br>pe<br>au<br>au | uss fit analys<br>ak search an<br>to pole zero<br>to threshold | is<br>alysis | 5    | e  | dead tir<br>ratio(% |
| 1                     | 1.290k                           | 1.31                  | spe                  | ectrum calcu                                                   | latio        | n    | 7  | 4.0                 |
|                       | 1.2.508                          | 1.51                  | cre                  | eate calibratio                                                | on fil       | e    | Í. | 2                   |

mode "histogram"でスペクトルが取得できている時に、"Toolcreate calibration file"をクリックします。

| Select | ROI | ROI<br>CH | ROI start<br>(ch) | ROI end<br>(ch) | energy<br>(keV) | centroid<br>(ch) | FWHM<br>(ch) |
|--------|-----|-----------|-------------------|-----------------|-----------------|------------------|--------------|
|        | 1   | CH1       | 617               | 713             | 59.54           | 652.48           | 6.664        |
|        | 2   | CH1       | 1234              | 1407            | 121.78          | 1331.69          | 7.522        |
|        | 3   | CH1       | 7131              | 7305            | 661.70          | 7223.41          | 12.943       |
|        | 4   | CH1       | 12721             | 12875           | 1173.20         | 12806.50         | 16.857       |
|        | 5   | CH1       | 14417             | 14648           | 1332.50         | 14544.76         | 17.342       |
|        | 6   | CH1       | 15246             | 15439           | 1408.00         | 15368.79         | 17.812       |
|        | 7   | none      | 50                | 50              | 1.00            | 0.00             | 0.000        |
|        | 8   | none      | 50                | 50              | 1.00            | 0.00             | 0.000        |
| mode   | e   |           | target CH         |                 |                 |                  |              |
| cal    | c V | iew       | CH1 🗸             |                 |                 |                  | Calculati    |

ROI1 から ROI6 を使用し、calibration file を生成します。 赤枠のように、対象の ROI に対してチェックを入れます。

"save file"をクリックし、calibration file を生成し保存します。 "File-close"でポップアップアプリケーションを閉じてください。

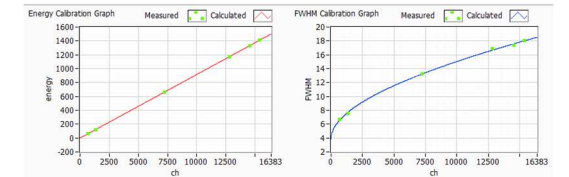

チェックが入った ROI を元に、エネルギー校正と半値幅校正の計算が 瞬時に計算され、結果のグラフが表示されます。

| unit of x axis<br>○ ch ○ eV ○ keV ○ ma | anual 🔘 file |
|----------------------------------------|--------------|
| ROI centroid(ch) energy (              | keV) *a      |
| ROI1 - 652.47 - 59.54                  | 0.091646 ≑   |
| ROI6 - 15368.82 - 1408                 | +b           |
|                                        | -0.25631 🖨   |
| calibration file path                  | x^2*c        |
|                                        | -1E-9 🖨      |
| calibration.ec                         | unit         |
| auto update file                       | keV          |

2次式の適応は、赤枠の"file"を選択し、先ほど生成した calibration file を選択することで可能となります。

未知の物質を計測した時や非常に多くの種類のエネルギーを発している物質を計測した時などは、ROIの数が8個で物足りなくなります。 また、手動でROIを合わせると時間がかかったり、ROI設定も個人差による差が出てきます。

次に説明する" peak serch analysis"は、自動でピークを見つけ、自動で gauss fit を掛け、誤差なども計算でき、どんな計測対象でも煩雑 さなく計測することできます。

#### 2.12. peak serch analysis 機能を使用した計測

| node     | APU101     |          | gauss fit analysis               |           |                  |                 |                   |                 |                      |                |
|----------|------------|----------|----------------------------------|-----------|------------------|-----------------|-------------------|-----------------|----------------------|----------------|
| CH<br>CH | input rate | throughp | auto pole zero<br>auto threshold | dead time | ROI<br>No.       | peak<br>(keV)   | centroid<br>(keV) | peak<br>(count) | gross<br>(count)     | gross<br>(cps) |
| 1        | 1.341k     | 1.35     | spectrum calculation             | 7 4.1     | ROI1 :<br>ROI2 : | 59.56<br>121.75 | 59.54<br>121.77   | 73.224k         | 541.445k<br>235.506k | 207.53         |
|          |            | L,       |                                  | _         | R013 :           | 661.66          | 661.63            | 796.000         | 24.489k              | 9.38           |
|          |            |          |                                  |           | R014 :           | 1173.09         | 1173.21           | 1.952k          | 35.731k              | 13.69          |
|          |            |          |                                  |           | R015 :           | 1332.55         | 1332.48           | 1.653k          | 30.472k              | 11.68          |
|          |            |          |                                  |           | ROI6 :           | 1408.23         | 1408.00           | 742.000         | 14.716k              | 5.64           |
|          |            |          |                                  |           | R017 :           | 0.00            | 0.00              | 0.000           | 0.000                | 0.00           |
|          |            |          |                                  |           | ROIR -           | 0.00            | 0.00              | 0.000           | 0.000                | 0.00           |

peak serch analysis を開きます。

"Tool - peak serch analysis" をクリックします。

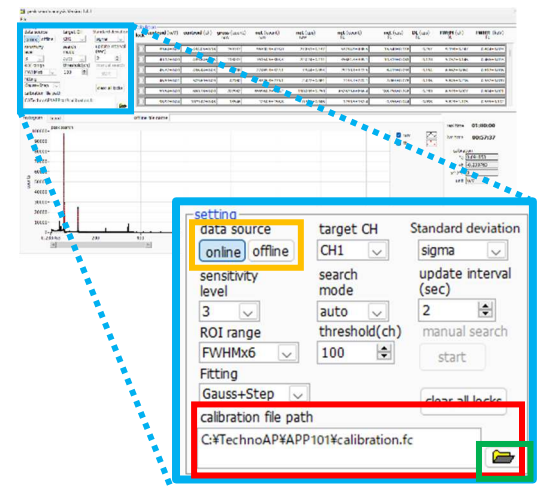

peak serch analysis の画面が開きます。

はじめに赤枠のファイル選択欄に先ほど作製した calibration file をセットします。

緑枠のフォルダマークをクリックしてポップアップ画面で選択してく ださい。

今回は計測中にリアルタイムに使用しますので、オレンジ枠中 data source は"online"に選択しました。

この状態でメインのアプリケーションから計測をスタートさせます。

| ck c | entroid (keV) | centroid (ch) | gross (count)<br>raw | net (count)<br>raw | net (cps)<br>raw | net (count)<br>fit | net (cps)<br>fit | DL (cps)<br>fit | FWHM (ch)    | FWHM  | wV)  |
|------|---------------|---------------|----------------------|--------------------|------------------|--------------------|------------------|-----------------|--------------|-------|------|
| Ő.   | 39.70±0.05    | 434.75±0.52   | 12967                | 7499.2±135.8       | 28.418±0.515     | 4648.3±122.4       | 17.614±0.464     | 0.979           | 10.677±0.664 | 0.981 | .061 |
| ЭĽ   | 40.20±0.01    | 440.21±0.13   | 8459                 | 5438.6±105.9       | 20.610±0.401     | 2361.0±83.4        | 8.950±0.316      | 0.662           | 4.999±0.437  | 0.459 | 040  |
|      | 45.38±0.01    | 496.58±0.10   | 5289                 | 2251.3±91.4        | 8.531±0.346      | 2270.3±91.6        | 8.603±0.347      | 0.702           | 7.152±0.228  | 0.657 | 621  |
|      | 46.61±0.03    | 509.99±0.28   | 3015                 | 703.3±74.0         | 2.665±0.280      | \$47.2±72.3        | 2.074±0.274      | 0.477           | 5.504±0.640  | 0.506 | 059  |
| ٥C   | 59.54±0.00    | 650.77±0.01   | \$3755               | 50262.4±236.9      | 190.467±0.905    | 49974.9±236.0      | 189.378±0.897    | 0.646           | 6.581±0.026  | 0.604 | 002  |
| οr   | 121.78±0.00   | 1328.26±0.03  | 15548                | 14100.2±130.1      | 53.432±0.493     | 14129.0±128.7      | 53.541±0.488     | 0.470           | 7.302±0.056  | 0.671 | .005 |

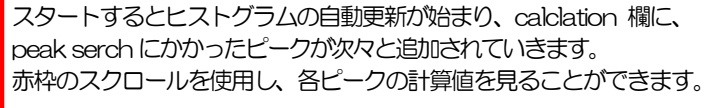

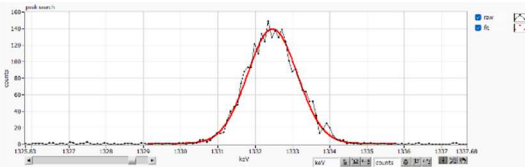

ヒストグラムの更新が始まり、右図のように生データ(黒)に対して、 ガウスフィット(赤)がかかる様子が確認されます。

> 今回は特に下記の 5 つのピークをピックアップしたいと思います。 59.54keV@Am-241、 121.78keV@Eu-152、 661.7keV@Cs-137、 1173.2keV@Co-60、 1332.5keV@Co-60、

| ock <sup>d</sup> | centroid (keV) | centroid (ch) | gross (count)<br>raw | net (count)<br>raw | net (cps)<br>raw | net (count)<br>fit |
|------------------|----------------|---------------|----------------------|--------------------|------------------|--------------------|
|                  | 59.54±0.00     | 650.75±0.01   | 187486               | 175069.4±446.5     | 190.324±0.485    | 174004.5±442.5     |
|                  | 121.78±0.00    | 1328.24±0.02  | 55029                | 50153.6±244.3      | 54.524±0.266     | 50247.1±242.2      |
|                  | 39.60±0.03     | 433.66±0.28   | 42317                | 26378.8±241.8      | 28.677±0.263     | 13434.4±206.7      |
|                  | 40.19±0.01     | 440.00±0.10   | 32469                | 22686.7±203.8      | 24.663±0.222     | 11887.2±172.4      |
|                  | 45.38±0.00     | 496.51±0.05   | 17335                | 7067.5±171.5       | 7.683±0.186      | 7858.6±166.1       |
| or               | 46.60±0.01     | 509.78±0.14   | 9915                 | 1208.6±134.8       | 1.314±0.147      | 2027.5±132.9       |

赤枠のようにチェックを入れると、上位側に計算結果が保持されます。

| lock | centroid (keV) | centroid (ch) | gross (coun<br>raw | FWHM (ch)<br>fit | FWHM (keV)<br>fit |
|------|----------------|---------------|--------------------|------------------|-------------------|
|      | 59.55±0.00     | 657.64±0.01   | 323439             | 6.523±0.011      | 0.593±0.001       |
|      | 121.78±0.00    | 1342.24±0.01  | 117921             | 7.343±0.022      | 0.667±0.002       |
| •    | 661.63±0.00    | 7281.21±0.02  | 100465             | 12.868±0.034     | 1.170±0.003       |
|      | 1173.20±0.00   | 12909.11±0.04 | 42914              | 16.587±0.068     | 1.508±0.006       |
|      | 1332.48±0.00   | 14661.27±0.04 | 37275              | 17.548±0.069     | 1.595±0.006       |
|      | 1408.00±0.01   | 15492.14±0.08 | 9922               | 17.975±0.138     | 1.634±0.013       |

対象の5つのピークを保持した様子です。

計算結果からエネルギー分解能や誤差、計数率など様々な情報が得ら れます。

今回は 1 時間計測において、1332.5keV のエネルギー分解能が 1.595keV と良好に出たことがわかります。

| data source target CH   |                  | Standard deviation       | 🔄 peak search analysis | Version 1.4.1 |
|-------------------------|------------------|--------------------------|------------------------|---------------|
| online                  | CH1 🧹            | sigma 🗸                  | File                   |               |
| sensitivity<br>level    | search<br>mode   | update interval<br>(sec) | open peak search file  | Ctrl+O        |
| 3 🗸                     | auto 🔍           | 2                        | open histogram file    | Ctrl+Shift+O  |
| ROI range threshold(ch) |                  | manual search            | open trend file        |               |
| FWHMx6                  | 100 🗘            | start                    | save peak search file  | Ctrl+S        |
| Gauss+Step 🗸            |                  | clear all locks          | save trend file        |               |
| calibration file path   | 1 I              |                          | save image             | Ctrl+I        |
| C:¥TechnoAP¥APP         | 101¥calibration. | fc                       |                        |               |
|                         |                  |                          | close                  | Ctrl+W        |

Peak serch analysis には過去に取得したデータを読み込み再確認する機能もあります。

赤枠のように"offline"を選択し、"File-open histogram file"を選択しファイルを読み込むことができます。

# 株式会社テクノエーピー

住所:〒312-0012 茨城県ひたちなか市馬渡2976-15 TEL:029-350-8011 FAX:029-352-9013 URL:http://www.techno-ap.com e-mail:info@techno-ap.com